5

収入状況の届出を行います。ただし、過去に個人番号を提出済の場合、本手続は不要です。必要に 応じて9ページを参照し、審査状況、審査結果、申請内容を確認してください。

届出には、生徒本人の情報、保護者等情報、収入状況の登録が必要となります。(1~9ページで、各 情報の登録方法を説明します。)

#### 1. ポータル画面

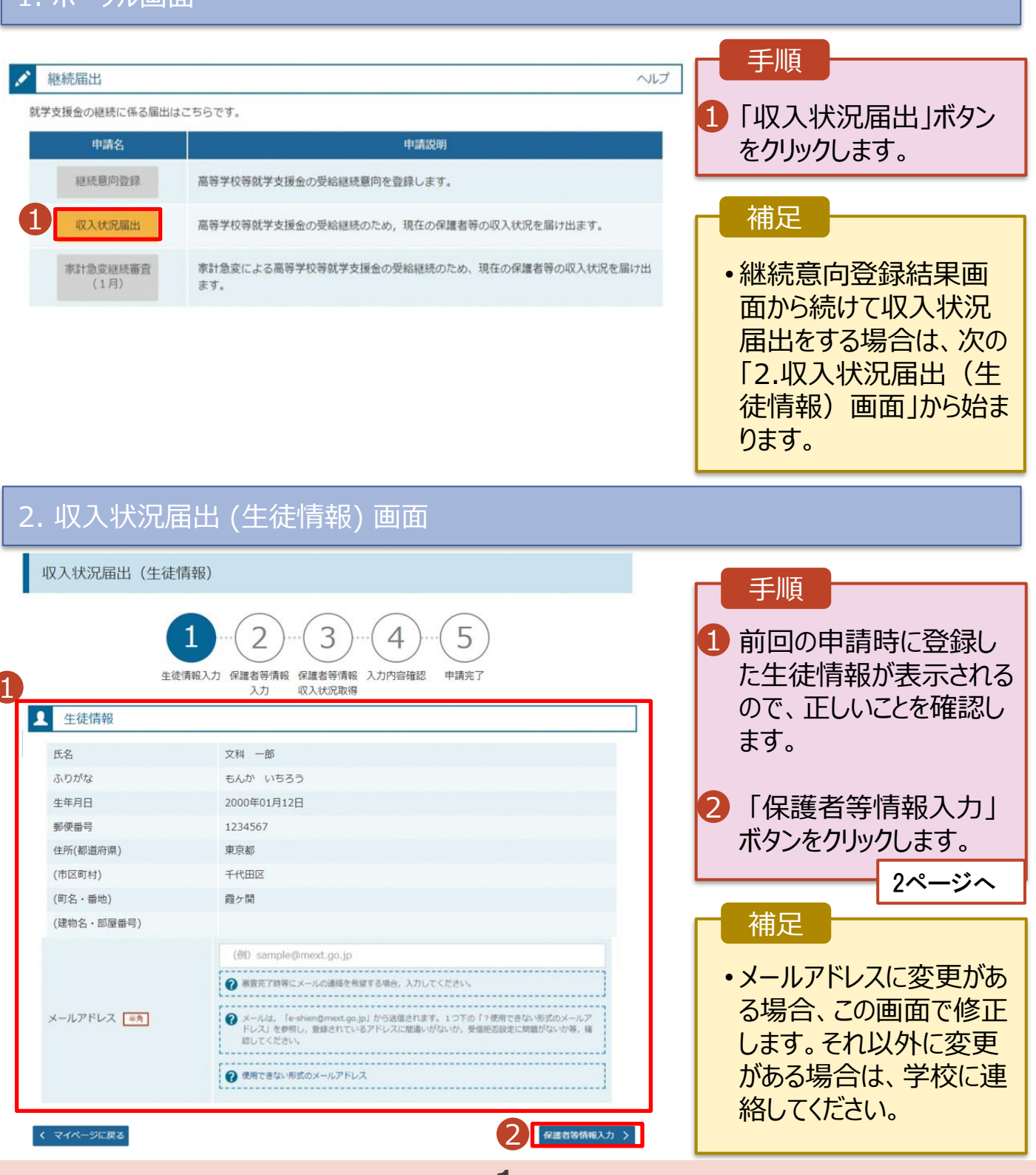

#### 3. 収入状況届出 (保護者等情報) 画面

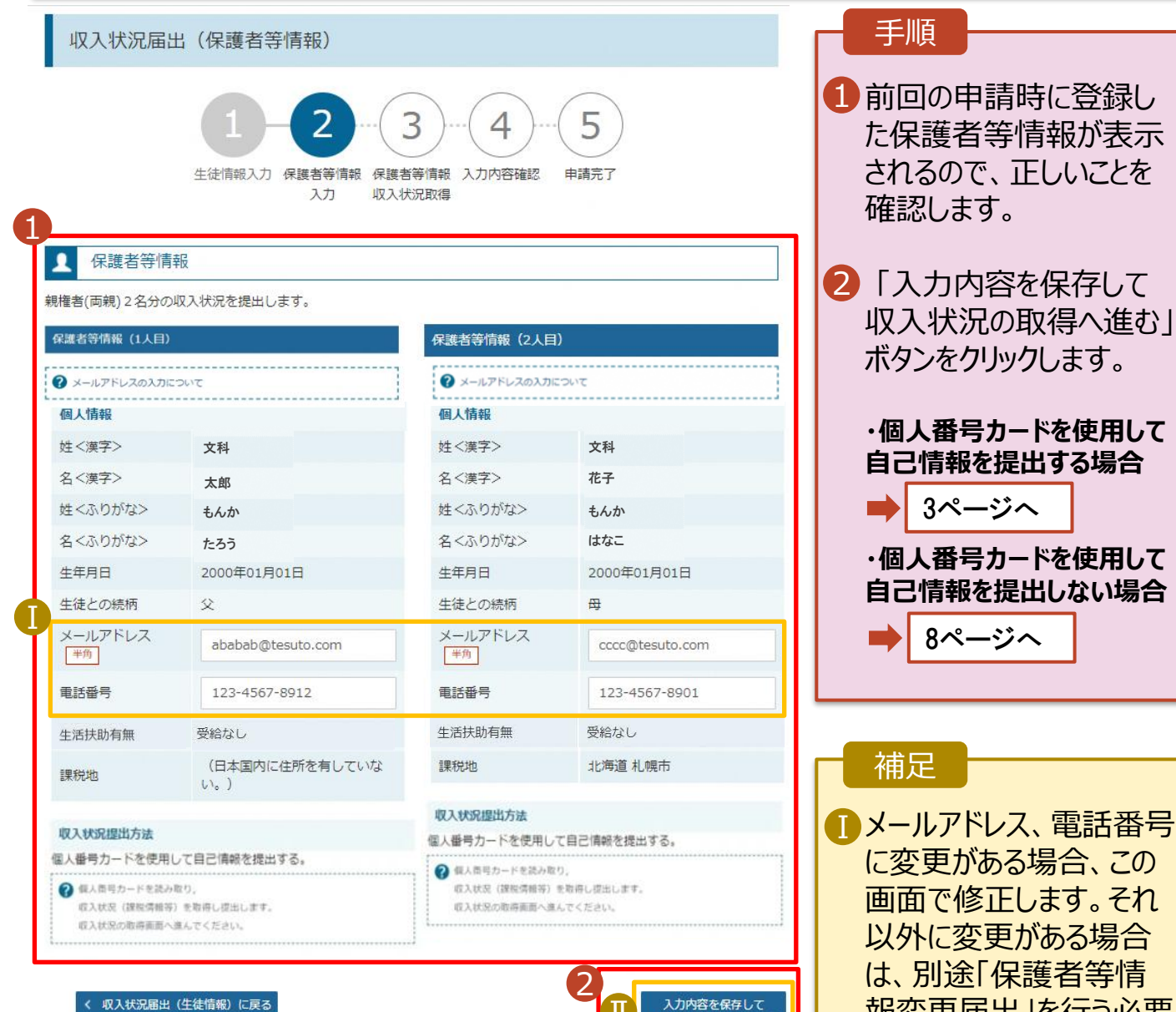

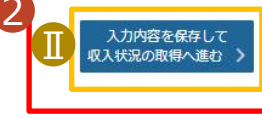

-2-

報変更届出」を行う必要 があるため、本手続を中 断し、学校に問い合わせ てください。 11個人番号カードを使用し て自己情報を取得しない

> 場合、「入力内容を保存 して確認へ進む」ボタンが 表示されます。

## 4. 収入状況届出 (収入状況取得) 画面(1/9)

| 收入状況届出(収入<br>生徒情<br>収入状況取得                           | 状況取得) <b>り-02</b> -0       報入力 保護者等情報<br>入力       保護者等 | 9 4 5<br>等情報 入力內容確認 申請完<br>況取得                       | 37                                | 手順<br>1個人番号カ<br>トフォン又は<br>ダライタにかる<br>番号カード雪<br>ボタンをクリッ | ードをスマー<br>ICカードリー<br>ぎし、「個人<br>『前チェック」<br>っクします。 |
|------------------------------------------------------|--------------------------------------------------------|------------------------------------------------------|-----------------------------------|--------------------------------------------------------|--------------------------------------------------|
| 個人番号カードを使用して目こ                                       | 己情報を提出する保護者等につい                                        | いて, 1人ずつ情報を取得します.                                    | •                                 |                                                        | 4ページへ                                            |
| 保護者等情報(1人目)                                          |                                                        | 保護者等情報(2人目)                                          |                                   |                                                        |                                                  |
| 姓<漢字>                                                | 支援                                                     | 姓<漢字>                                                | 支援                                |                                                        |                                                  |
| 治く漢子>                                                | 太朗                                                     | 名く漢子>                                                | 157                               | ┏ 補足 —                                                 |                                                  |
| 課税所得額(課税標準額)                                         |                                                        | 課税所得額(課税標準額)                                         |                                   |                                                        |                                                  |
| 市町村民税調整控除額                                           |                                                        | 市町村民税調整控除額                                           |                                   | <ul> <li>・端末(パソ)</li> </ul>                            | コン、スマート                                          |
| 所得割額 < 道府県民税 >                                       |                                                        | 所得割額 < 道府県民税>                                        |                                   | フォン等)に                                                 | マイナポータ                                           |
| 所得割額 <市町村民税>                                         |                                                        | 所得割額<市町村民税>                                          |                                   | ルアプリをイン                                                | レストールする                                          |
| 市町村民税均等割額                                            |                                                        | 市町村民税均等割額                                            |                                   | 必要がありま                                                 | す。詳細が                                            |
| 沃囊控除情報(社)<br>扶囊控除情報(老人)<br>16歲未満扶養者数                 |                                                        | (大賓/2/床/雨報(村正)<br>扶養控除情報(老人)<br>16歳未満扶養者数            |                                   | 申請編」マニ<br>してください。                                      | ュアルを参照                                           |
| 本人該当区分 (同一生計配<br>偶者)                                 |                                                        | 本人該当区分(同一生計配<br>偶者)                                  |                                   |                                                        |                                                  |
| 本人該当区分(控除対象障<br>害者)                                  |                                                        | 本人該当区分(控除対象障<br>害者)                                  |                                   |                                                        |                                                  |
| 本人該当区分 (控除対象寡<br>婦・ひとり親)                             |                                                        | 本人該当区分(控除対象寡<br>婦・ひとり親)                              |                                   |                                                        |                                                  |
| 生活扶助有無                                               |                                                        | 生活扶助有無                                               |                                   |                                                        |                                                  |
| 個人番号カード事前<br>チェック                                    | マイナポータルから<br>自己情報を取得する                                 | 個人番号カード事前<br>チェック                                    | マイナポータルから<br>自己情報を取得する            |                                                        |                                                  |
| <ul> <li>         ・・         ・・         ・・</li></ul> | ロックされるのでご注意くださ<br>ロで手続が必要となります。                        | <ul> <li>         ・・         ・・         ・・</li></ul> | ビロックされるのでご注意くださ<br>3ロで手続が必要となります。 |                                                        |                                                  |

-3-

5. 収入状況届出 (収入状況取得) 画面(2/9) ※マイナポータルの画面

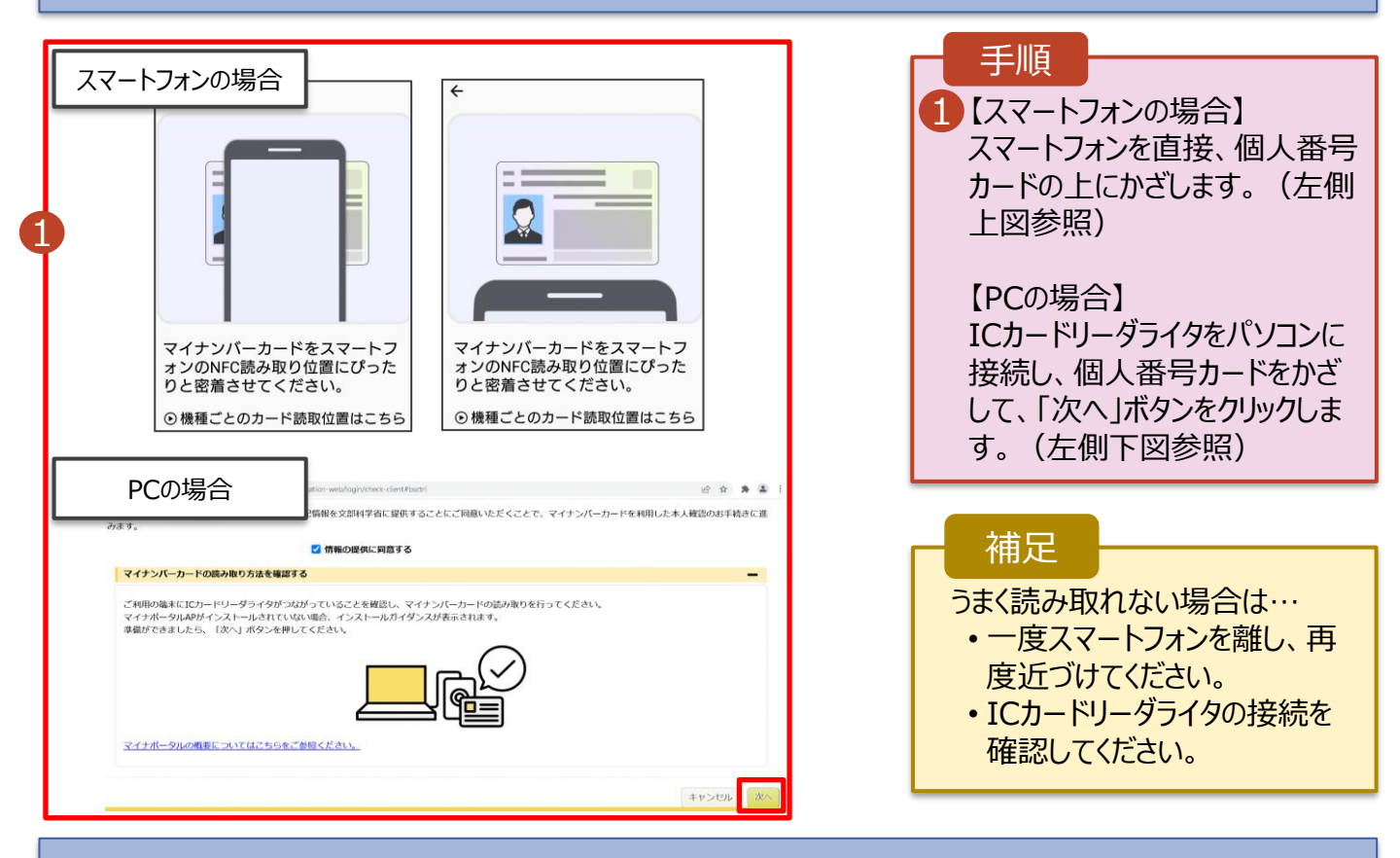

-4-

#### 5. 収入状況届出 (収入状況取得) 画面(3/9) ※マイナポータルの画面

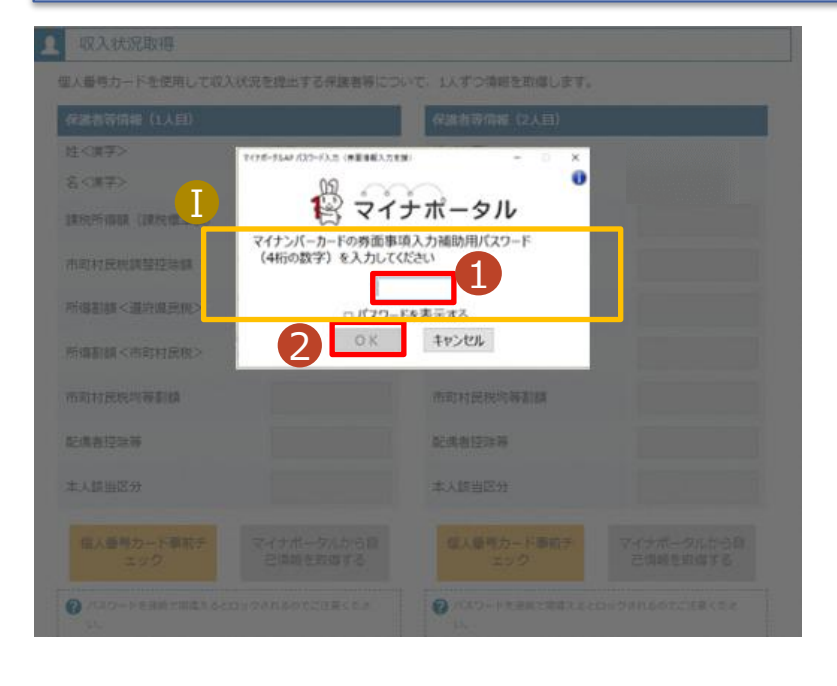

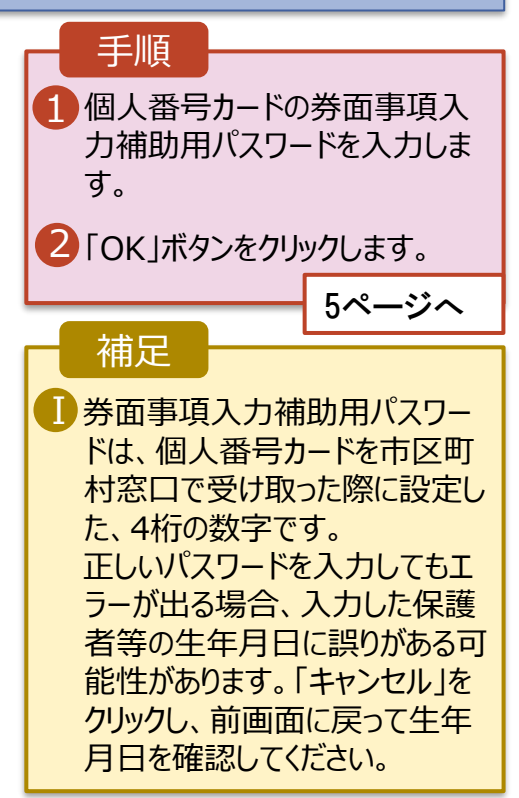

5. 収入状況届出 (収入状況取得) 画面(4/9)

| へ曲ちり-1-230月01日        | に消報で従口する休護者守にしい | て,1入9 ノ時報を取得します。        |    |
|-----------------------|-----------------|-------------------------|----|
| 建者等情報(1人目)            |                 | 保護者等情報 (2人目)            |    |
| <漢字>                  | 支援              | 姓<漢字>                   | 支援 |
| <漢字>                  | 一郎              | 名<漢字>                   | 花子 |
| 脱所得額 (課税標準額)          |                 | 課税所得額(課税標準額)            |    |
| 町村民税調整控除額             |                 | 市町村民税調整控除額              |    |
| 得割額 <道府県民税>           |                 | 所得割額 < 道府県民税 >          |    |
| 得割額<市町村民税>            |                 | 所得割額<市町村民税>             |    |
| 町村民税均等割額              |                 | 市町村民税均等割額               |    |
| 偶者控除等                 |                 | 而24回 使打扰的全部             |    |
|                       |                 |                         |    |
| 人該当区分(控除対象障<br>者)     |                 | 本人該当区分(控除対象障<br>書者)     |    |
| 人該当区分(控除対象寡<br>・ひとり親) |                 | 本人該当区分(控除対象寡<br>婦・ひとり親) |    |
| 活扶助有無                 |                 | 生活扶助有無                  |    |

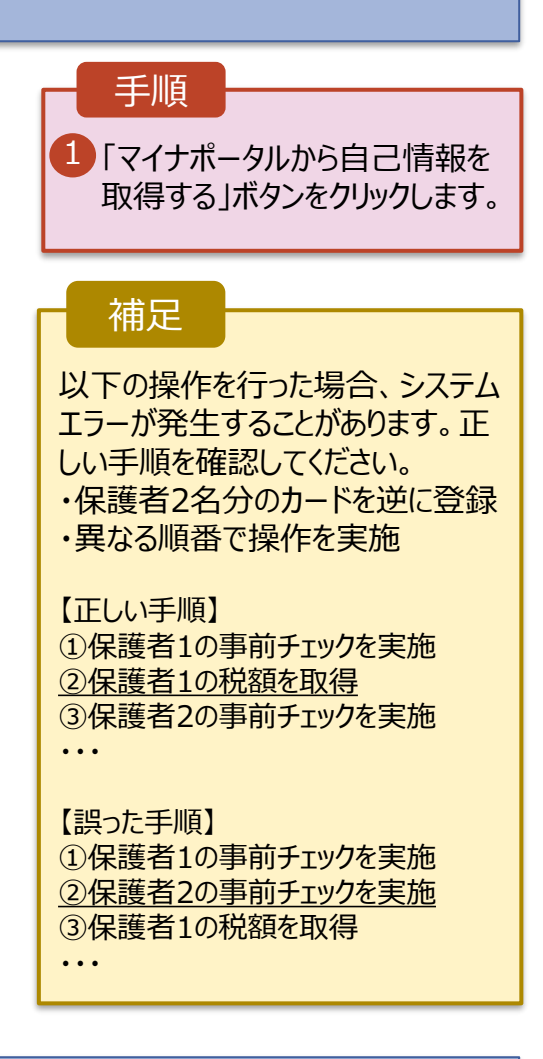

5. 収入状況届出 (収入状況取得) 画面(5/9) ※マイナポータルの画面

|                                                                                                    | 手順                                                                         |
|----------------------------------------------------------------------------------------------------|----------------------------------------------------------------------------|
| <ul> <li>マイナボータル</li> <li>STEP1: 本人同感と本人確認</li> <li>部道府県又は文部科学省が高等学校等貌学支援金の支給可否の判定及び支給額の算出を行うためにマイナボータルを通じて、以下の情報を取得します。</li> <li>*地方役情報</li> <li>*生活保護関係情報</li> <li>マイナボータルの<u>利用規約</u>にご同聴いただき、上記情報を都道府県又は文部科学省に提供することにご同意いただくことで、マイナンバーカードを利用した本人確認のお手続きに進みます。</li> </ul> | <ol> <li>内容を確認し、「次へ」ボタンをクリックします。その後、<br/>再度個人番号カードを読み<br/>取ります。</li> </ol> |
| □ 情報の提供に同意する                                                                                                    | <u> 6ページへ</u>                                                              |
| キャンセル ネー                                                                                                    | 補足 ・個人番号カードの読み取り                                                           |
| © 2017 Digital Agency, Government of Japan.                                                                                                    | については、4ページを参照                                                              |
|                                                                                                    | してください。                                                                    |

-5-

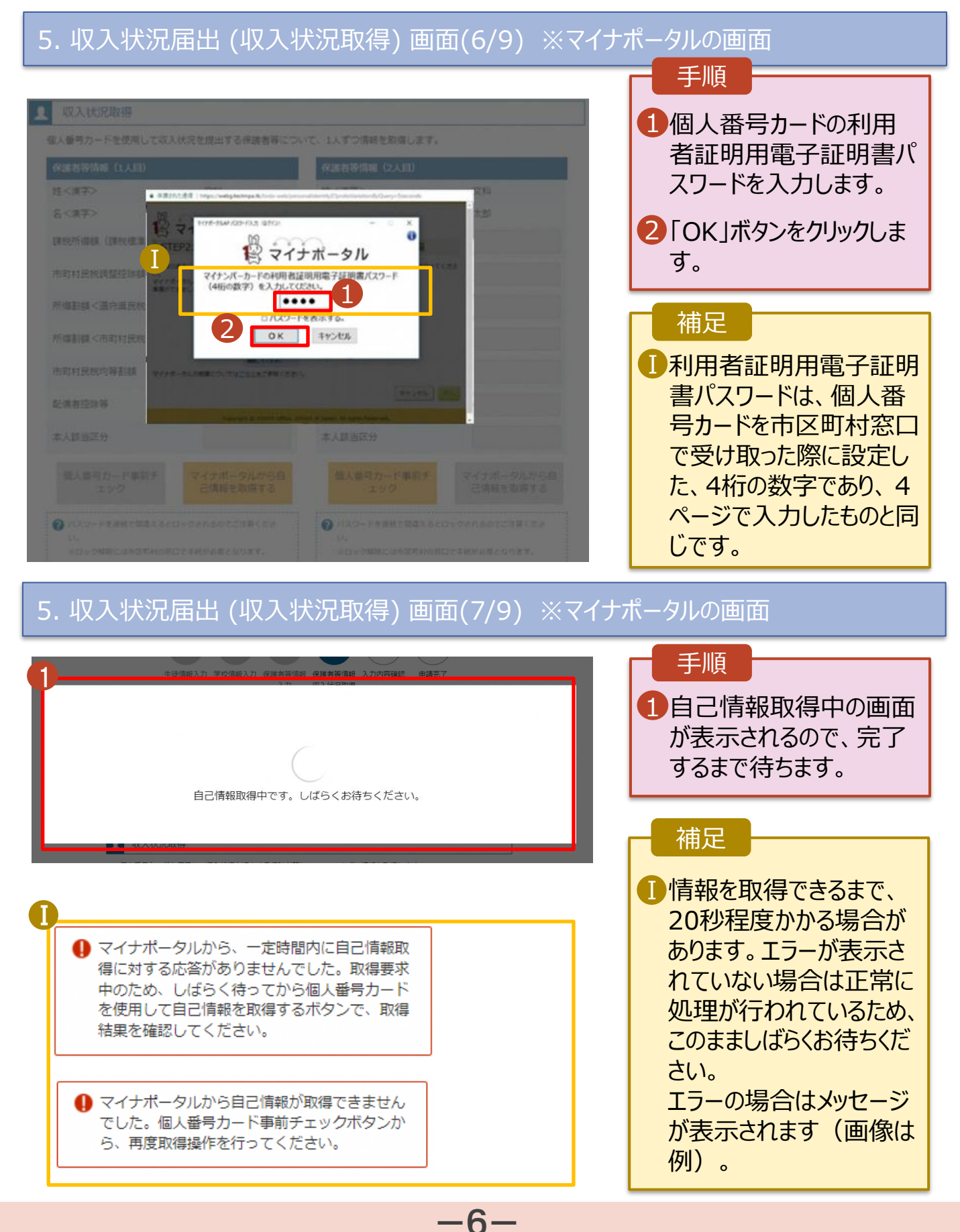

#### 5. 収入状況届出 (収入状況取得) 画面(8/9)

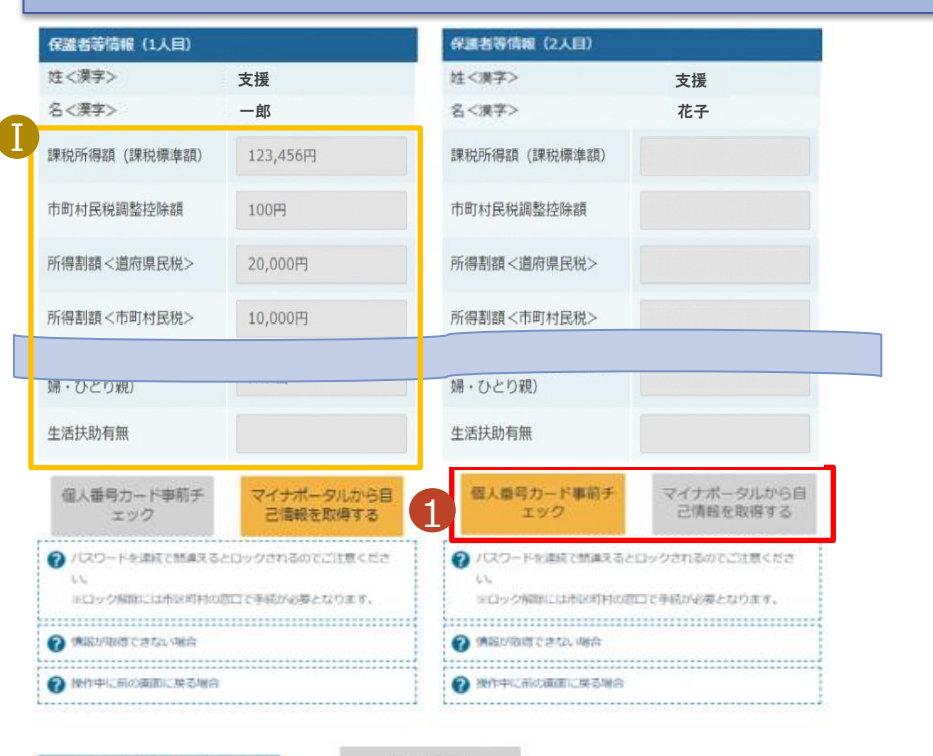

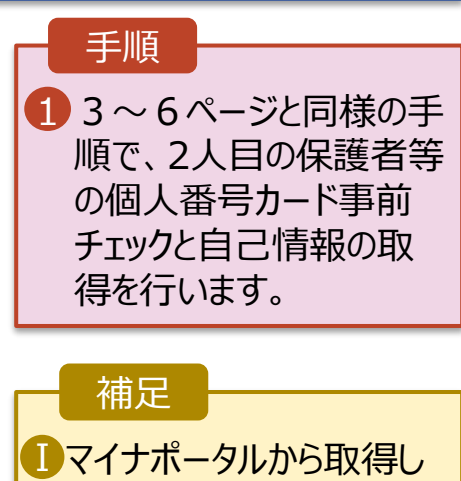

た自己情報(課税情報 等)が転記されます。

#### < 収入状況高出(保護者等情報)に戻 る

入力内容確認 (一時保存)

#### 5. 収入状況届出 (収入状況取得) 画面(9/9)

| 議者等情報(1人目)                                                   |                                               | 保護者等情報(2人目)                                                                                                    |                                               |
|--------------------------------------------------------------|-----------------------------------------------|----------------------------------------------------------------------------------------------------|-----------------------------------------------|
| 主<漢字>                                                        | 支援                                            | 姓 < 漢字>                                                                                                    | 支援                                            |
| 名<漢字>                                                        | 一郎                                            | 名<漢字>                                                                                                    | 花子                                            |
| 果税所得額(課税標準額)                                                 | 123,456円                                      | 課税所得額(課税標準額)                                                                                                    | 123,456円                                      |
| 「町村民税調整控除額                                                   | 100円                                          | 市町村民税調整控除額                                                                                                    | 100円                                          |
| 所得割額<道府県民税>                                                  | 20,000円                                       | 所得割額<道府県民税>                                                                                                    | 20,000円                                       |
| 所得割額 < 市町村民税 >                                               | 10.000円                                       | 所得割額<市町村民税>                                                                                                    | 10.000円                                       |
| 個人番号カード専制チ<br>エック                                            | マイナポータルから目<br>己情報を取得する                        | 個人番号カード車前チ<br>エック                                                                                                    | マイナポータルから目<br>已情報を取得する                        |
| エック<br>ノ(スワードを進続で懸慮える<br>に<br>いロック時間には非常的特徴の<br>(特徴が取得できない場合 | 己情報を取得する<br>とロックされるのでご注意くださ<br>市口で手続け必須となります。 | エック<br>・バスワードを追加できまえる<br>いし<br>・ローク特徴には市が可わた<br>・ローク特徴には市が可わた<br>・                                                                                                    | ご情報を取得する<br>とロックされるのでご注意くださ<br>加口で寺続け必要となります。 |
|                                                              |                                               | <ul> <li>Introduction</li> <li>Introduction</li> <li>Introduction</li> <li>Introduction</li> <li>Interview</li> <li>Interview</li></ul> |                                               |

.7-

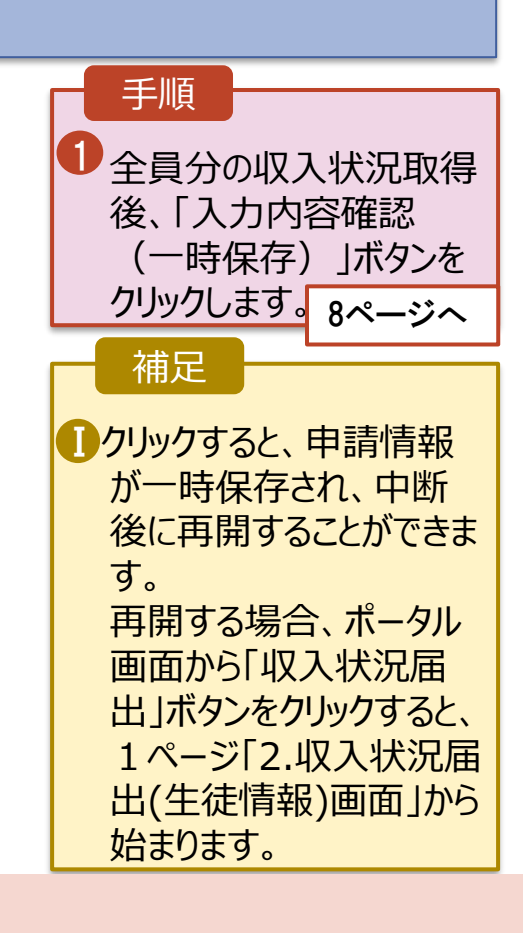

# 6. 収入状況届出入力内容確認画面

3

本内容で申請する

く 収入状況届出(収入状況取得)に戻る

| 【入状況届出登録確                             | 27)<br>200                                                                | 手順                                            |
|---------------------------------------|---------------------------------------------------------------------------|-----------------------------------------------|
| 1<br>生徒情報入                            | -2-3-4-5<br>カ 保護者等情報 保護者等情報 入力内容確認 申講完了<br>入力 収入状況取得                      | 1 生徒情報、保護者等 <sup>,</sup><br>報が正しいことを確認し<br>す。 |
| 徒情報                                   |                                                                           |                                               |
| 8                                     | 文科 一郎                                                                     | 2 内谷を唯認し、ナエック                                 |
| りがな                                   | もんか いちろう                                                                  | ます。                                           |
| 年月日                                   | 2000年01月12日                                                               |                                               |
| 便番号                                   | 123-4567                                                                  |                                               |
| 所(都道府県)                               | 東京都                                                                       |                                               |
| 5区町村)                                 | 千代田区                                                                      | ンをクリックします。                                    |
| 1名・番地)                                | 霞ヶ開                                                                       | <u> 9ページィ</u>                                 |
| 物名・部屋番号)                              |                                                                           |                                               |
| ールアドレス                                |                                                                           |                                               |
|                                       |                                                                           | 一 補足 ———————————————————————————————————      |
| 《道者等情報                                |                                                                           |                                               |
| (入状況の確認が必要な方                          | 親権者(両親)2名分の収入状況を提出します。                                                    | ・・・・・・・・・・・・・・・・・・・・・・・・・・・・・・・・・・・・          |
| 護者等情報(1人目)                            |                                                                           | 確認事項はメールア                                     |
| :<漢字>                                 | 文科                                                                        |                                               |
|                                       | 大部                                                                        | レ人を人力した場合のの                                   |
| <3.0502>                              | キんか                                                                       | 表示されます。                                       |
| くろうがらう                                | 0.00<br>私生来()                                                             |                                               |
|                                       |                                                                           |                                               |
| 確認事項                                  |                                                                           |                                               |
|                                       |                                                                           | 修止する場合、「収入                                    |
|                                       |                                                                           | 况届出(収入状況取得                                    |
| ✓ 「記入上の注意」をよく                         | 読み, 内容を確認しました。                                                            |                                               |
| a era Laste                           |                                                                           | に戻る」ホラノをフラック                                  |
| A SYLWIE                              |                                                                           | ます。                                           |
| ✓ 「留意事項」をよく読み                         | , 内容を確認しました。                                                              |                                               |
|                                       |                                                                           |                                               |
| 1 1 1 1 1 1 1 1 1 1 1 1 1 1 1 1 1 1 1 |                                                                           |                                               |
| ✓ 就堂支援全を授業料に充                         | てスとともに 就学支援令の支給に必要な事務手続を学校設置者に委任することを                                     |                                               |
| 了承します。                                | COCCOR, WIXMENXWERROTHING WEIXMEERREFOCCE                                 |                                               |
| ✓ 「メールアドレスの利用                         | 目的および注意事項」を理解し、メールアドレス登録に同意します。                                           |                                               |
|                                       |                                                                           |                                               |
| 2 メールアドレスの利用目                         | 約および注意事項                                                                  |                                               |
| ✓ 本申請・届出・申出内容                         | は、事実に相違ありません。                                                             |                                               |
|                                       |                                                                           |                                               |
|                                       |                                                                           |                                               |
| ✓ 本申請・届出・申出に虚<br>下の懲役又は100万円以         | 偽の記載をして提出し, 就学支援金の支給をさせた場合は, 不正利得の徴収や3年以<br>下の罰金等に処されることがあることを承知しています。    |                                               |
| ☑ 本申請・届出・申出に虚下の懲役又は100万円以             | 偽の記載をして提出し,就学支援金の支給をさせた場合は,不正利得の敬収や3年以<br>下の罰金等に処されることがあることを承知しています。<br>- |                                               |

-8-

## [5] 収入状況届出

### 7. 収入状況届出結果画面

| 収入状況届出登録                                     |                                                                       | <b>1</b> 届<br>され    | 出の登録結果が表示<br>します。                                      |
|----------------------------------------------|-----------------------------------------------------------------------|---------------------|--------------------------------------------------------|
| 生徒情報                                         | スカ 保護者等情報 保護者等情報 入力内容確認 申請完了<br>入力 収入状況取得                             | 以<br>完<br>る(        | 上で収入状況届出は<br>了です。審査が完了す<br>Dをお待ちください。                  |
| 本システムによる収入状況届                                | 出の手続きは以上で終了となります。                                                     |                     |                                                        |
|                                              |                                                                       |                     | 制足                                                     |
|                                              | 受付番号                                                                  |                     | ちがウマオスト 学坊                                             |
| <ul> <li>マイページに戻る</li> </ul>                 | R-21-086-04-1000-0704                                                 | は<br>から<br>メー<br>場合 | 通知書が届きます。<br>・ルアドレスを登録した<br>合は、審査完了をお知<br>まするメールも届きます。 |
| स्त अल्प्सा द्वार देल<br>इ.स. देशक दिस्ट देल | 5-8 91 924 Unitote                                                    |                     | 11/t [a chian@                                         |
| 10 2022/02/14 (用) 11:00 (高等学校等就学支援金オンライ      | ン申請システム' <e-shien@mext.go.jp></e-shien@mext.go.jp>                    |                     |                                                        |
| □ □ □ □ □ □ □ □ □ □ □ □ □ □ □ □ □ □ □        | 24.10-501011/198785-318900<br>2表表して0254。                              | me                  | ext.go.jp」から达信                                         |
| 素量を9050-ドキ&Cは、ここを9かりいます。フライバシー体験を収集す         | 608. NYC-SYKOMMERHINTSCH99300-F871284+                                |                     | ほす。受信拒                                                 |
|                                              | 本メールは「高等学校等数学交接金オンライン申(医ノステム(e-Shim)」より記述されております。                     | 等                   | こ問題がないかご確認                                             |
|                                              | 平衡はe-Shienのご利用。前にありがとうごさいます。<br>審査が完了いたしれた。                           | くだ                  | <i>さい。</i>                                             |
|                                              | e-Samel CD ジイン AUGき、統定状況をご確認がためい。<br>https://www.e-shien.tenst.go.go/ |                     | 信元が異なるメールが                                             |
|                                              | エメールは設備専用のアドレスより配像してわります。<br>★メールにご確保したらいても、逆向中国の場合                   |                     | いた場合、不審メール                                             |
|                                              | 及び描答は出来ませんので、こ了承いたどきますようお願い申し上げます。<br>お枕い合わせの即は、在学中の運得学校発までご連絡だださい。   |                     | 可能性があります。                                              |
|                                              | 高等学校得到学友理念オンライン申請システム(e-Shaim)<br>https://www.e-shaim.smail.go.go/    | 王川                  | 新に従う場合は学校                                              |
|                                              |                                                                       |                     | 山口の方法                                                  |
|                                              |                                                                       |                     | リッロリアにくいてい。                                            |

# 8. ポータル画面

| 認定状況<br>詞登録状況, ) | 及び, 毎年度の受給資格 | の認定状況をご確認いた | だけます。     |    |
|------------------|--------------|-------------|-----------|----|
| 項番               | 申請日          | 申請名         | 審査状況      | 詳細 |
| 1                | 2022年01月04日  | 申請意向登録      | 登録済(意向あり) |    |
| 2                | 2022年01月04日  | 受給資格認定申請    | 審査中       | 表示 |
| 3                | 2022年07月01日  | 申請継続意向登録    | 登録済(意向あり) |    |
| 4                | 2022年07月01日  | 収入状況届出      | 審査中       | 表示 |

-9-